# **COME ISCRIVERE UN NUOVO LETTORE**

Prima di procedere ad un nuovo inserimento, è necessario verificare che il lettore non sia già presente nell'archivio utenti, attraverso la fase di ricerca che viene presentata all'apertura della pagina **Nuovo utente** del menu **Circolazione**.

| Clavis 🏸 Hor                                                                     | me Catalogo Circolazione Comunicazione Acquisizioni Stampe Biblioteche Amministrazione Guida                   | OPAC logou                                 |
|----------------------------------------------------------------------------------|----------------------------------------------------------------------------------------------------|--------------------------------------------|
|                                                                                  |                                                                                                    | Javascript Logger Alessandra Alborghetti 🥝 |
| 🔻 menu                                                                           | Circolazione: Ricerca utente esistente                                                                         |                                            |
| P Banco prestiti                                                                 | Filtri di ricerca 🗕                                                                                            |                                            |
| Pronti al prestito                                                               |                                                                                                    |                                            |
| Prestiti in corso                                                                |                                                                                                    |                                            |
| S Lista utenti<br>S Nuovo utente                                                 | Tutti (AND) Almeno uno (OR)                                                                                    |                                            |
| Prenotazioni                                                                     | Cognome 👻 inizia con 👻                                                                                         | 🗙 Elimina                                  |
| <ul> <li><u>Document Denvery</u></li> <li><u>Ricerca prenotazioni</u></li> </ul> |                                                                                                    | ¥ Elimina                                  |
| Interprestito in entrata                                                         | Nome nizia con ·                                                                                               |                                            |
| Interprestito in uscita                                                          | Codice fiscale                                                                                                 | 🗶 Elimina                                  |
| sull'esemplare                                                                   | Data nascita                                                                                                   | × Elimina                                  |
| catalogo                                                                         |                                                                                                    |                                            |
| S Cambio barcode                                                                 | Imposta ricerca predefinita                                                                                    | Cerca                                      |
| Prestiti extra-sistema                                                           |                                                                                                    |                                            |
|                                                                                  | LISTA VUOTA<br>per trovare risultati compliare almeno un filtro e premere il pultante [cerca] in alto a destra |                                            |

### Ricerca utente esistente. Lista vuota

È consigliata una prima verifica, compilando solo Cognome e Nome, per includere tra i possibili risultati anche le eventuali schede già inserite che non contengono il codice fiscale.

Se la ricerca ha dato esito negativo (LISTA VUOTA), è conveniente ripeterla inserendo anche il codice fiscale e poi cliccare il link **inserisci nuovo utente**, che troviamo in basso a sinistra nella finestra

| Clavis 🏸 🖪                                      | Home Catalogo Circolazione Comunicazione Acquisizioni Stampe Biblioteche Amministrazione Guida                                                                                                    | OPAC logou                     |
|-------------------------------------------------|----------------------------------------------------------------------------------------------------|--------------------------------|
|                                                 | Javascripti                                                                                                    | ogger Alessandra Alborghetti 🥝 |
| 🔻 menu                                          | Circolazione: Ricerca utente esistente                                                                                                    |                                |
| 🧬 Banco prestiti                                | ^                                                                                                    |                                |
| 📚 <u>Pronti al prestito</u>                     |                                                                                                    |                                |
| Prestiti in corso                               | Tutti (AND) Almeno uno (OR)                                                                                                    |                                |
| <u>Lista utenti</u> Nuovo utente                |                                                                                                    | ¥ Elimina                      |
| Prenotazioni                                    | Cognorie - inde con - inde con - |                                |
| Document Delivery                               | Nome 👻 inizia con 👻 Rosa                                                                                                    | 🗶 Elimina                      |
| 🔞 <u>Ricerca prenotazioni</u>                   |                                                                                                    |                                |
| S Interprestito in                              | Codice fiscale   inizia con  RSSRS080A46C618B                                                                                                    | × Elimina                      |
| a Interprestito in                              | Data nascita  uguale  GG-MM-AAAA                                                                                                    | × Elimina                      |
| Informazioni<br>sull'esemplare                  | V Imposta ricerca predefinita                                                                                                    | Cerca                          |
| (B)anco prestiti                                |                                                                                                    |                                |
| S Lista (u)tenti                                | LISTA VUOTA                                                                                                    |                                |
| ( <u>R)icerca catalogo</u> Pronti al (n)restito | Operazioni                                                                                                    |                                |
| (18:40): Salvato ute •                          | inserisci nuovo utente                                                                                                    |                                |

La maschera di **inserimento nuovo utente**, che si aprirà successivamente, conterrà già i dati obbligatori della sezione **Dati anagrafici**, prendendoli anche dal codice fiscale.

| G | avis 🏞              | Home Catalogo Circolazion         | Comunicazione Acquisizioni | Stampe Biblioteche | Amministrazione Guid | a OPAC logout                              |
|---|---------------------|-----------------------------------|----------------------------|--------------------|----------------------|--------------------------------------------|
|   |                     |                                   |                            |                    |                      | Javascript Logger Alessandra Alborghetti 🥹 |
| • | Circolazione: Uten  | te                                |                            |                    |                      |                                            |
| ( | (inserimento        | nuovo utente)                     |                            |                    |                      |                                            |
| 4 | dati anagrafici     | accesso ai servizi allegati altro |                            |                    |                      |                                            |
| 8 | Sig. V              | COGNOME<br>Rossi                  | NOME<br>Rosa               | SESSO<br>Femmina   | STATO CIVILE         | carica la foto                             |
| • | NATO IL             | COMUNE DI NASCITA                 | PROVINCIA DI NASCITA       | NAZIONE            | NAZIONALITÀ          |                                            |
| ° | DOCUMENTO           | NUMERO DOCUMENTO                  | RILASCIATO DA              |                    | SCADENZA             |                                            |
| 2 | NOTE                |                                   |                            |                    | 6C619D               |                                            |
|   | ricerca/modifica in | dirizzi anagrafici                |                            | KSSKSU80A4         | 0C010B               |                                            |
| ~ |                     |                                   |                            |                    |                      |                                            |

### Ricerca utente esistente. Lista utenti

Quando invece la ricerca produce risultati, viene presentata la lista dei lettori già registrati, ordinata alfabeticamente per nome, con indicati luoghi e date di nascita in funzione disambinguante. Cliccando il link del nome si visualizza la scheda dettagliata. Se nessun lettore già inserito corrisponde a quello che si vuole iscrivere, si proceda a un nuovo inserimento.

| Clavis 🏸                                       | Hon | ne Ca | talogo Circolazione Comuni  | icazione Acquisizioni Stampe B | bliotecheGu | uida             |                |            | OPAC logou               |  |
|------------------------------------------------|-----|-------|-----------------------------|--------------------------------|-------------|------------------|----------------|------------|--------------------------|--|
|                                                |     |       |                             |                                |             |                  |                |            | Alessandra Alborghetti 🤇 |  |
| menu     Orcolazione: Ricerca utente esistente |     |       |                             |                                |             |                  |                |            |                          |  |
| P Banco prestiti                               | ^   |       | Tutti (AND) Almeno uno (OR) |                                |             |                  |                |            |                          |  |
| Pronti al prestito                             |     |       |                             |                                |             |                  |                |            | M Climins                |  |
| Prestiti in corso                              |     |       | Cognome                     | <ul> <li>Inizia con</li> </ul> | Rossi       |                  |                |            | * Elimina                |  |
| 🕵 <u>Lista utenti</u>                          |     |       | Nome                        | <ul> <li>inizia con</li> </ul> | Posa        |                  |                |            | × Elimina                |  |
| 🕹 <u>Nuovo utente</u>                          |     |       | Nome                        |                                | RUSa        |                  |                |            |                          |  |
| Prenotazioni                                   |     |       | Codice fiscale              | <ul> <li>inizia con</li> </ul> |             |                  |                |            | 🗶 Elimina                |  |
| Document Delivery                              |     |       |                             |                                |             |                  |                |            |                          |  |
| Ricerca prenotazioni                           |     |       | Data nascita                | ▲ uguale ▲                     | GG-MM-A     | AAA              |                |            | 🗙 Elimina                |  |
| entrata                                        |     |       |                             |                                |             |                  |                |            |                          |  |
| Interprestito in uscita                        |     |       | Imposta ricerca predefinita |                                |             |                  |                |            | Cerca                    |  |
|                                                | ~   |       |                             |                                |             |                  |                |            |                          |  |
| (B)anco prestiti                               |     |       | 1                           |                                | 1           |                  | 1              |            |                          |  |
| Lista (u)tenti                                 |     |       | <u>cognome e nome</u>       | barcode                        | nato a      |                  | <u>nato il</u> | biblioteca | stato                    |  |
| ( <u>R)icerca catalogo</u>                     |     |       | Rossi Rosa                  | RSSR                           | Cŀ          | Italia/Italiana) | 0              | CI         |                          |  |
| Pronti al (p)restito                           |     |       | Rossi Rosa Maria            | RSSRI                          | Se          | o/Italiana)      | 1              | D          |                          |  |
|                                                | _   |       | Rossi Rosalba               | RSSRI                          | GF          | (TALIA/Italiana) | 2              | <u>B/</u>  |                          |  |
| (19:05): Benvenuto i                           | ٠   |       | Rossi Rosamaria             | RSSR                           | Vic         | alia/Italiana)   | 2              | PT         |                          |  |

### **COME COMPILARE LA SCHEDA LETTORE**

La gestione dei dati dei lettori è condivisa da tutte le biblioteche della rete, pertanto la scheda lettore andrà inserita attenendosi scrupolosamente ad alcune scelte comuni, che riguardano i campi da compilare (alcuni di questi obbligatori) e la forma dei dati contenuti.

#### **DATI ANAGRAFICI**

L'inserimento del codice fiscale consente l'autocompilazione dei campi Data di nascita Comune di nascita e l'adeguamento del valore presentato nel campo Sesso.

| G   | avis 🏸                | Home Catalogo Circolazione Com    | unicazione Acquisizioni Stampe Bib | lioteche Amministrazione | Guida                         |                                   | OPAC logou                                 |
|-----|-----------------------|-----------------------------------|------------------------------------|--------------------------|-------------------------------|-----------------------------------|--------------------------------------------|
|     |                       |                                   |                                    |                          |                               |                                   | Javascript Logger Alessandra Alborghetti 🥝 |
| Þ   | Circolazione: Ute     | nte                               |                                    |                          |                               |                                   |                                            |
| Â   | (inserimento          | nuovo utente)                     |                                    |                          |                               |                                   |                                            |
|     | dati anagrafici       | accesso ai servizi allegati altro |                                    |                          |                               |                                   |                                            |
|     | TITOLO<br>Sig. V      | COGNOME<br>Obbligatorio           | NOME<br>Obbligatorio               | sess<br>Fem              | o<br>mina v                   | STATO CIVILE<br>Non specificato 🗸 | carica la foto                             |
| 1   | NATO IL<br>06-01-1980 | COMUNE DI NASCITA<br>CHIARI       | PROVINCIA DI NASC                  |                          | ONE                           | NAZIONALITÀ                       |                                            |
|     | DOCUMENTO             | NUMERO DOCUMENTO                  | RILASCIATO DA                      |                          |                               | SCADENZA                          |                                            |
|     | NOTE                  |                                   |                                    | CODI<br>RSS              | ICE FISCALE<br>SRSO80A46C618B |                                   | ]                                          |
| · _ | ricerca/modifica      | indirizzi anagrafici              |                                    |                          |                               |                                   |                                            |

Se non è stato fatto nella precedente fase di ricerca, Cognome e Nome dovranno essere inseriti

Quando tutti i dati considerati indispensabili alla registrazione nell'anagrafica compariranno su sfondo verde, basterà verificare la coerenza del campo Titolo e aggiungere i dati mancanti.

| g  | avis 🏞 🛛             | Home                 | Catalogo     | Circolazione  | Comunicazione | Acquisizioni   | Stampe     | Biblioteche | Amminist | razione  | Guida |               |            | OPAC            | logout |
|----|----------------------|----------------------|--------------|---------------|---------------|----------------|------------|-------------|----------|----------|-------|---------------|------------|-----------------|--------|
|    |                      |                      |              |               |               |                |            |             |          |          |       | Javascript Lo | ogger Ales | sandra Alborghe | etti 🕝 |
|    | Circolazione: Uten   | te                   |              |               |               |                |            |             |          |          |       |               |            |                 |        |
| ¢^ | (inserimento         | nuovo i              | utente)      |               |               |                |            |             |          |          |       |               |            |                 |        |
| ۷. | dati anagrafici      | accesso a            | ai servizi a | llegati altro |               |                |            |             |          |          |       |               |            |                 |        |
| 8  |                      |                      | E            |               | NOME          |                | S          | ESSO        |          | STATO CI | /ILE  |               | 0          | carica la foto  |        |
|    | NATO IL              | COMUNE               | DI NASCITA   |               | PROVIN        | CIA DI NASCITA | / <b>_</b> | AZIONE      | • (      | NAZIONAL | ITÀ   | •             |            |                 |        |
| ~  | 06-01-1980           | CHIARI               | [            |               | BS            |                |            | italia      |          | Italiana | i .   |               |            |                 |        |
| P  | DOCUMENTO            | NUMERO               |              | )             | RILASC        | IATO DA        |            |             |          | SCADENZ  | A     |               |            |                 |        |
| 25 |                      | C10000               | JUAJ         |               | Com           | ine di Coccagi |            |             | [        |          |       |               |            |                 |        |
| 2  |                      |                      |              |               |               |                | l          | RSSRSO80A4  | 6C618B   |          |       |               |            |                 |        |
|    | ricerca/modifica inc | <u>dirizzi anagı</u> | rafici       |               |               |                |            |             |          |          |       |               |            |                 |        |

TITOLO: campo precompilato, scegliere dalla tendina il titolo appropriato;

**COGNOME**: inserire il cognome nella forma estesa con l'iniziale maiuscola; non vanno usati asterischi o qualificazioni per distinguere gli omonimi;

NOME: inserire il nome nella forma estesa con l'iniziale maiuscola;

**SESSO**: campo precompilato, scegliere dalla tendina il valore corretto, indicando il valore "Non applicabile" per gli enti;

**STATO CIVILE**: non specificare.

NATO IL: selezionare la data dal calendario, necessaria all'identificazione nei casi di omonimia;

COMUNE DI NASCITA: indicare in maiuscolo, nella forma completa (es.: PROVAGLIO D'ISEO);

**PROVINCIA DI NASCITA**: inserire la sigla in caratteri maiuscoli (es.: BS; CR)

NAZIONE: inserire nella forma estesa e con l'iniziale maiuscola (es.: Italia, Albania);

**NAZIONALITÀ**: dato utile ai fini statistici, inserire per esteso con l'iniziale maiuscola (es.: Italiana; Albanese); **DOCUMENTO**: non richiesto per i minori; nelle schede anagrafiche che riportano questi dati non si possono effettuare variazioni che non siano verificabili attraverso la presentazione di un documento;

NUMERO DOCUMENTO: non richiesto per i minori;

RILASCIATO DA: non richiesto per i minori;

SCADENZA: non compilare;

**CODICE FISCALE**: dopo l'acquisizione di questo dato si autocompilano i campi data, comune di nascita, sesso. Un automatismo copia lo stesso valore nei campi Codice a barre e Nickname. Da inserire per consentire l'utilizzo della CRS come tessera.

## Indirizzi

Anche in questa sottosezione i campi che è obbligatorio compilare compaiono con lo sfondo rosso.

| ( | d | vis🏞                                  | Home    | Catalogo   | Circolazione             | Comunicazione | Acquisizioni | Stampe     | Biblioteche | Ammir | nistrazione | Guida   |                   | OPAC logout              |
|---|---|---------------------------------------|---------|------------|--------------------------|---------------|--------------|------------|-------------|-------|-------------|---------|-------------------|--------------------------|
|   |   |                                       |         |            |                          |               |              |            |             |       |             |         | Javascript Logger | Alessandra Alborghetti 🧿 |
| Þ | C | ircolazione: Ute                      | ente    |            |                          |               |              |            |             |       |             |         |                   |                          |
|   | • | Indirizzi<br>TIPO<br>Residenza<br>CAP |         | ✓<br>1UNE  | NOME VIA<br>Obbligatorio |               | NUM<br>Obl   | FRAZIONE   |             |       |             | ENZIALE |                   |                          |
| 4 | > | Obbligatoria                          | DIRIZZO | bligatorio |                          |               | Ob           | oligatorio |             |       |             |         |                   |                          |

**TIPO**: di default viene proposta la residenza, aprire la tendina per scegliere un altro valore;

VIA: selezionare uno dei valori presenti nel menu a tendina;

**NOME VIA**: indicare il nome della via, vicolo, piazza o altro;

NUM.: numero civico;

FRAZIONE: inserire qui il nome della frazione in maiuscolo;

| ς | lav   | lis🏞 🛛                           | Home Catalogo          | Circolazione            | Comunicazione | Acquisizioni | Stampe | Biblioteche | Amministrazione G  | iuida |               |                   | OPAC logou               |
|---|-------|----------------------------------|------------------------|-------------------------|---------------|--------------|--------|-------------|--------------------|-------|---------------|-------------------|--------------------------|
|   |       |                                  |                        |                         |               |              |        |             |                    |       |               | Javascript Logger | Alessandra Alborghetti 🧕 |
| ₽ | Circo | olazione: Utente                 |                        |                         |               |              |        |             |                    |       |               |                   |                          |
| Ļ | -1    | Indirizzi                        |                        |                         |               |              |        |             |                    |       |               |                   |                          |
| 4 |       | TIPO<br>Residenza                | VIA                    | NOME VIA<br>Rosa Luxemb | urg           |              |        | NUM.        | FRAZIONE           |       | PREFERENZIALE |                   |                          |
| ł |       | CAP<br>25020                     | COMUNE<br>Obbligatorio |                         |               |              |        | Obbl        | INCIA<br>ligatorio |       | NAZIONE       |                   |                          |
|   |       | 25020 Alfianello<br>(BS)         | 20                     | •                       |               |              |        |             |                    |       |               |                   |                          |
| ٢ |       | 25020 Azzano<br>Mella (BS)       |                        |                         | Utilizzare    | il siste     | ma di  | autoco      | mpletamer          | nto   |               |                   |                          |
|   |       | (25020 Bassano<br>Bresciano (BS) | 2                      |                         |               |              |        |             |                    |       |               |                   |                          |

Per compilare i successivi campi dell'indirizzo di residenza/domicilio basterà nella maggior parte dei casi utilizzare il sistema di autocompletamento:

CAP: digitare correttamente il codice di avviamento postale e attendere che il sistema di

autocompletamento proponga la lista con il valore corretto da selezionare; confermare l'inserimento di un nuovo valore solo se quello digitato non è stato trovato;

**COMUNE** compilare questo campo con il nome del Comune e poi selezionarlo dalla lista di autocompletamento.

I campi **Provincia** e **Nazione** si autocompleteranno con i valori presenti nel database dei comuni italiani. Quando fosse necessario inserire una località non presente nel database, si dovrà rispettare la seguente forma:

COMUNE: indicato con la sola iniziale maiuscola e nella forma estesa;

PROVINCIA: inserire la sigla in caratteri maiuscoli;

NAZIONE: inserire il nome per esteso e con l'iniziale maiuscola.

# Contatti

| Con     | ntatti  |                                          |
|---------|---------|------------------------------------------|
| TIP     | 0       | ALORE NOTA                               |
| Tele    | efono 🗸 | abligatorio                              |
| _ Tele  | efono   |                                          |
| - Cellu | ulare   | •••                                      |
| Ema     | ail     | obbligatorio inserire almeno un contatto |
|         |         |                                          |

La disponibilità del maggior numero di contatti facilita la comunicazione con gli utenti. È quindi importante, al momento dell'iscrizione, chiedere almeno un recapito diverso dall'indirizzo postale e inserire mail e cellulare, indipendentemente dall'utilizzo che ne fa la biblioteca che iscrive il lettore.

Nel corso dell'attività, e in particolare nella gestione della circolazione, i bibliotecari avranno poi occasione di sollecitare gli utenti ad utilizzare i servizi dell' Opac per essere aggiornati sullo stato delle loro richieste ed a lasciare indirizzo mail e numero di cellulare per ricevere le notifiche.

| 4               | dati anagrafici       | accesso ai servizi allegati altro |                                      |                                 |                                   |                              |
|-----------------|-----------------------|-----------------------------------|--------------------------------------|---------------------------------|-----------------------------------|------------------------------|
| 88<br>&         | TITOLO<br>Sig.ra ➤    | COGNOME<br>Rossi                  | NOME<br>Rosa                         | sesso<br>Femmina V              | STATO CIVILE<br>Non specificato V | carica la foto               |
| ۵               | NATO IL<br>06-01-1980 | COMUNE DI NASCITA<br>CHIARI       | PROVINCIA DI NASCITA<br>BS           | NAZIONE<br>Italia               | NAZIONALITÀ<br>Italiana           |                              |
| 0<br>0          | Carta d'i v           | NUMERO DOCUMENTO CJ00000AJ        | RILASCIATO DA<br>Comune di Coccaglio |                                 | SCADENZA                          |                              |
| 0<br>?          | NOTE                  | uditari nangenfici                |                                      | CODICE FISCALE RSSRSO80A46C618B |                                   |                              |
| 83<br>15        |                       | turizzi anagranci                 |                                      |                                 |                                   |                              |
| 0               | TIPO<br>Residenza     | VIA NOME VIA                      | NUM. FRAZIO                          | NE                              | PREFERENZIALE                     |                              |
|                 | CAP<br>25020          | COMUNE Capriano del Colle         | PROVINCIA<br>BS                      |                                 | NAZIONE<br>Italia                 |                              |
| Ŷ               | ricerca/modific       | RIZZO                             |                                      |                                 |                                   |                              |
| <b>8</b> 8<br>Q | Contatti              |                                   |                                      |                                 |                                   |                              |
| ۵               | Cellulare             | VALORE NOTA                       |                                      | PREFERENZIALE                   |                                   |                              |
| ~               |                       |                                   |                                      | -                               |                                   | annulla salva salva e chiudi |

Solo quando i campi principali saranno trascolorati dal rosso al verde sarà possibile cliccare il pulsante **salva** per passare alla sezione **accesso ai servizi**.

| Ç              | Home Catalogo Circolazione                                                                              | Comunicazione Acquisizioni St. | ampe Biblioteche Amm  | inistrazione Cuido     |                                                                                                    | OPAC logout          |
|----------------|----------------------------------------------------------------------------------------------------|--------------------------------|-----------------------|------------------------|----------------------------------------------------------------------------------------------------|----------------------|
| ► <            | Circolazione: Utente<br>record ID 1216101 creato il 22/05/2023 23:02<br>POCCEI POCA recto il 06/01/1000 | creato da                      | ricordars<br>scadenza | si di inserire la<br>a | data di                                                                                              | toriche              |
| 1              | dati anagrafici accesso ai servizi allegati altro                                                       |                                |                       |                        |                                                                                                    |                      |
|                | STATO<br>Abilitato al prestito 💙                                                                        | NUMERO TESSERA 1238775         | SCADENZA              |                        | ABILITA ACCESSO ALCOPAC<br>ABILITA NAVIGAZIONE INTERNET<br>ABILITA PORTALE VOCALE<br>Dati di accesso |                      |
| (<br>@         |                                                                                                    |                                |                       | TIPO ALERT Sempre      | NICKNAME<br>rossimar@gmail.com<br>PASSWORD                                                           |                      |
| 88<br>24<br>26 | RSSRSO800A46C618B                                                                                       | BIBLIOTECA PREFERITA           | CLASSE UTENTE         | PRIVACY                | CONFERMA<br>SCADENZA PASSWORD                                                                        |                      |
| * *            | Biblioteca F. Sabeo CHIARI                                                                              | CHIARI ~                       | Utente normale        | <b>v</b>               | annula                                                                                               | salva salva e chiudi |

# ACCESSO AI SERVIZI

STATO: precompilato con il valore "abilitato al prestito"

**NUMERO TESSERA**: lasciare vuoto, terminato l'inserimento viene compilato in automatico **SCADENZA**: nel calendario selezionare la data corrente e spostarla in avanti di un anno

**ABILITA ACCESSO ALL'OPAC**: spuntato di default, abilita l'accesso a MyDiscovery e Media Library Online **NOTA PER L'ACCESSO**: viene visualizzata a banco prestiti come indicato nel campo ALERT. Obbligatoria per lo stato "diritti revocati";

**CODICE A BARRE**: un trigger copia qui lo stesso valore inserito nel campo CODICE FISCALE; in mancanza del codice fiscale viene inserito in automatico il contenuto del campo NUMERO TESSERA;

**NICKNAME**: viene compilato con il barcode, ma è meglio inserire l'indirizzo e-mail o il nome nel caso di utenti senza e-mail personale;

PASSWORD: configurata in automatico;

**BIBLIOTECA PREFERITA**: precompilato con la biblioteca di registrazione, è opportuno indicare la biblioteca frequentata abitualmente , che l'utente può scegliere anche da MyDiscovery;

**CLASSE UTENTE**: precompilato col valore "utente normale", può essere indicata un'altra classe utente cui corrispondono parametri di prestito diversi, scegliendo dal menu a tendina.

# ALTRO. Dati statistici

| Circolazione: Utente                                                                                                    |                  |                          |                                |
|----------------------------------------------------------------------------------------------------|------------------|--------------------------|--------------------------------|
| Dati statistici           TITOLO DI STUDIO         PROFESSIONE           Laurea         Serv. pubblici e alle persone                                                      | ZONA/PROVENIENZA | DIRITTI REVOCATI FINO AL | PERSONALIZZATO 3<br>24-05-2014 |
| Ulteriori specificazioni dell'utente                                                                                                    |                  | 7                        |                                |
| Autonotificatore {"WELCOME":"23-03-2023"}                                                                                                    |                  |                          |                                |
| Biografia dell'utente =                                                                                                    |                  |                          |                                |
| <ul> <li>- 2020-09-09 07:11:32 Diritti revocati in seguito a bonifica autornauc</li> <li>- 2022-03-22 07:14:58 Diritti revocati in seguito a bonifica autornauc</li> </ul> | atica            |                          |                                |
|                                                                                                    |                  |                          |                                |
|                                                                                                    |                  |                          |                                |
|                                                                                                    |                  |                          |                                |

La sezione Altro contiene i campi utilizzati per le statistiche per PROFESSIONE e TITOLO DI STUDIO. TITOLO DI STUDIO: selezionare dall'elenco a tendina il valore da attribuire; PROFESSIONE: basato sulla condizione professionale, o non professionale, del lettore, il valore da inserire in questo campo è contenuto nella tabella a tendina.

## Ulteriori specificazioni

Contiene valori creati in automatico dall'Autonotificatore che non sono da cancellare.

# Biogradia dell'utente

È opportuno spostare in questo campo la nota per l'accesso dopo la riabilitazione del lettore.